# How to File an Annual Purchase Summary Report

Filing Vermont business tax reports online saves labor and time and improves accuracy. This guide provides step-by-step instructions on how to submit a non-collecting vendor report online.

#### **STEP 1: Enter the company/vendor information**

Go to **https://www.myvtax.vermont.gov/?link=VT.UNRPUT**. Fill in the appropriate fields. A field with an orange triangle **1** in the upper left corner is a required field. For affiliated groups, please enter the parent company's information on this page. You will need to include the affiliate's information in the report file.

#### **STEP 2: Upload the Annual Purchase Summary Report**

- Click **2** Choose File. A window will pop up for you to select the file.
- Choose a File: Browse your files and find your "Annual Purchase Summary Report" file. Make sure the file is saved in a Text (Tab delimited) (\*.txt) format.

| Annual P      | Purchase Summ               | ary                    |                                                    |                                              |                                                           |                      |               |
|---------------|-----------------------------|------------------------|----------------------------------------------------|----------------------------------------------|-----------------------------------------------------------|----------------------|---------------|
| Home > Ann    | ual Purchase Summary        |                        |                                                    |                                              |                                                           |                      |               |
|               | At this page, y             | ou must subr<br>Please | nit the "Annual Custon<br>e click here to view ins | ner Information Repo<br>tructions and downlo | rt" file in a Text (Tab delimi<br>ad the report template. | ited) (*.txt) format |               |
| Enter Your    | Company Information         |                        |                                                    |                                              |                                                           |                      |               |
| FEIN:         | Required                    |                        |                                                    |                                              |                                                           |                      |               |
| Full Name     | Required                    |                        |                                                    | Required                                     |                                                           |                      |               |
| Mailing Addre | ss                          |                        |                                                    | Location Addres                              | s (if different)                                          |                      |               |
| Street        | Required                    |                        |                                                    | Street:                                      |                                                           |                      |               |
| City          | Required                    | State                  | VERMONT                                            | City:                                        |                                                           | State:               | -             |
| Zip Code:     | Required                    |                        |                                                    | Zip Code:                                    |                                                           |                      |               |
| You must upl  | load a file in order to pro | ceed.                  |                                                    |                                              |                                                           |                      | 2             |
| Filename      |                             |                        | Required                                           |                                              |                                                           |                      | Choose File   |
|               |                             |                        |                                                    |                                              |                                                           |                      |               |
|               |                             |                        |                                                    |                                              |                                                           |                      | Submit Cancel |
|               |                             |                        |                                                    |                                              |                                                           |                      | Cumer         |
|               |                             |                        | -                                                  |                                              |                                                           |                      |               |
|               |                             |                        |                                                    |                                              |                                                           |                      |               |
|               |                             |                        |                                                    |                                              |                                                           |                      |               |

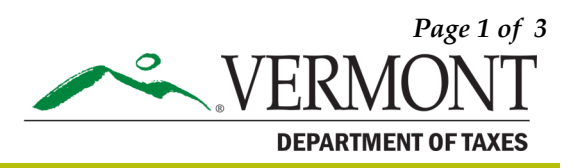

### **STEP 3: Submit your report**

Once your report is loaded to the site, click **1** Submit to confirm the submission. The system will email you a confirmation. Enter and confirm your email. Click **2** OK.

| Annual Purchase Summary |                      |            |                           |                      |                                  |                      |             |
|-------------------------|----------------------|------------|---------------------------|----------------------|----------------------------------|----------------------|-------------|
| Home > Annu             | ual Purchase Summary |            |                           |                      |                                  |                      |             |
|                         | At this page, yo     | u must sub | omit the "Annual Custon   | ner Information Repo | ort" file in a Text (Tab delimit | ted) (*.txt) format. |             |
|                         |                      | Pleas      | e click here to view inst | ructions and downlo  | ad the report template.          |                      |             |
| Enter Your C            | Company Information  |            |                           |                      |                                  |                      |             |
| CCINI.                  | ** ***0700           | 7          |                           |                      |                                  |                      |             |
| Full Name               | COMPANY ABC          |            |                           | 1                    |                                  |                      |             |
| T di Tturite            |                      |            |                           | 1                    |                                  |                      |             |
| Mailing Addres          | ss                   |            |                           | Location Addres      | s (if different)                 |                      |             |
| Street                  | 133 STATE ST         |            |                           | Street:              |                                  |                      |             |
| City                    | MONTPELIER           | State      | VERMONT                   | City:                |                                  | State:               | -           |
| Zip Code:               | 05602-0000           |            |                           | Zip Code:            |                                  | ]                    |             |
| Filename                |                      |            | Annual Purchase           | Summary Sample       | txt                              |                      | Choose File |
|                         |                      |            |                           |                      |                                  | 4                    |             |
|                         |                      |            |                           |                      |                                  | Sub                  | mit Cancel  |

| E Annual Purchase Summary                                             |                      |                                                  |                                                      |                                  |                        |               |
|-----------------------------------------------------------------------|----------------------|--------------------------------------------------|------------------------------------------------------|----------------------------------|------------------------|---------------|
| 🚮 Home 🔸 Annu                                                         | ual Purchase Summary |                                                  |                                                      |                                  |                        |               |
|                                                                       | At this page, you r  | nust submit the "Annua                           | al Customer Information R                            | eport" file in a Text (Tab delin | nited) (*.txt) format. |               |
| Enter Your Company Information FEIN: **-***6789 Full Name COMPANY ABC |                      | Entering a valid email<br>Email<br>Confirm Email | address will allow you to acce<br>sample@vermont.gov | ss this request at a later date. | 1                      |               |
| Mailing Addres                                                        | Mailing Address      |                                                  | 2                                                    | OK Cancel                        |                        |               |
| City                                                                  | MONTPELIER           |                                                  | City:                                                |                                  | State:                 | •             |
| Filename                                                              | 00002-0000           | Annual P                                         | Zip Code:<br>urchase Summary Sam                     | ple.txt                          |                        | Choose File   |
|                                                                       |                      |                                                  |                                                      |                                  |                        | Submit Cancel |

## **STEP 4: Confirmation**

When you receive confirmation via email, you are done. Click **1** Print to print a copy for your records. It is very important to print this page or write down the **2** Email Address you used along with the Verification Code. You will need this information to **3** Access a Saved myVTax Request on the myVTax main screen.

| ■ Confirmation                                                                                                    |                                                                                                    |  |  |  |  |  |  |
|----------------------------------------------------------------------------------------------------|----------------------------------------------------------------------------------------------------|--|--|--|--|--|--|
| Home > Annual Purchase Summary > Confirmation                                                                                                    |                                                                                                    |  |  |  |  |  |  |
| Confirmation You have successfully submitted your Annual Purchase S Your Confirmation number is: 1-003-714-560                                                                                                    | mary report.                                                                                                    |  |  |  |  |  |  |
| You can access your upload request at any time using the Email Address: sample@vermont.gov<br>Verification Code: b52vby<br>Questions or concerns? Contact us:<br>Vermont Department of Taxes Call: (802) 828-6802<br>133 State Street Or Email: myVTax Su<br>Montpelier, VT 05602-3667<br>Click 'OK' to proceed. | If you want to access this report later in<br>myVTax, you will need this <b>Email Address</b> and<br><b>Verification Code</b> . Print this page or write<br>down this information.<br>To access this report, click<br><b>Access a Saved myVTax Request</b><br>on the myVTax homepage. |  |  |  |  |  |  |
| OK         my√Tax is a convenient and free service that allows you to manage, file, and pay your Vermont taxes.         ✓ File returns securely         ✓ Make payments         ✓ Return filing verification         ✓ File your Homestead Declaration or Property Tax Adjustment         ✓ Pay Use Tax          |                                                                                                    |  |  |  |  |  |  |
| Businesses Individuals Tax Pro                                                                                                    | sionals Property Owners Municipal Officials Help & Resources                                                                                                    |  |  |  |  |  |  |
| File a Return                                                                                                    | Respond to Correspondence from the Department                                                                                                    |  |  |  |  |  |  |
| Grant myVTax Access to my Tax Practitioner                                                                                                    | File an Extension                                                                                                    |  |  |  |  |  |  |
| Make a Payment Access a Saved myVTax Request                                                                                                    |                                                                                                    |  |  |  |  |  |  |